## آموزش ثبت نام در بروکر آلپاری ( Alpari)

برای ورود و ثبت نام در برو کر FXchoice ابتدا از طریق لینک زیر، وارد سایت این برو کر شوید.

ورود به سایت بروکر آلپاری (کلیک نمایید)

بعد از ورود به سایت آلپاری، ابتدا زبان سایت را روی فارسی قرار دهید و سپس روی گزینه ثبت نام کلیک کنید.

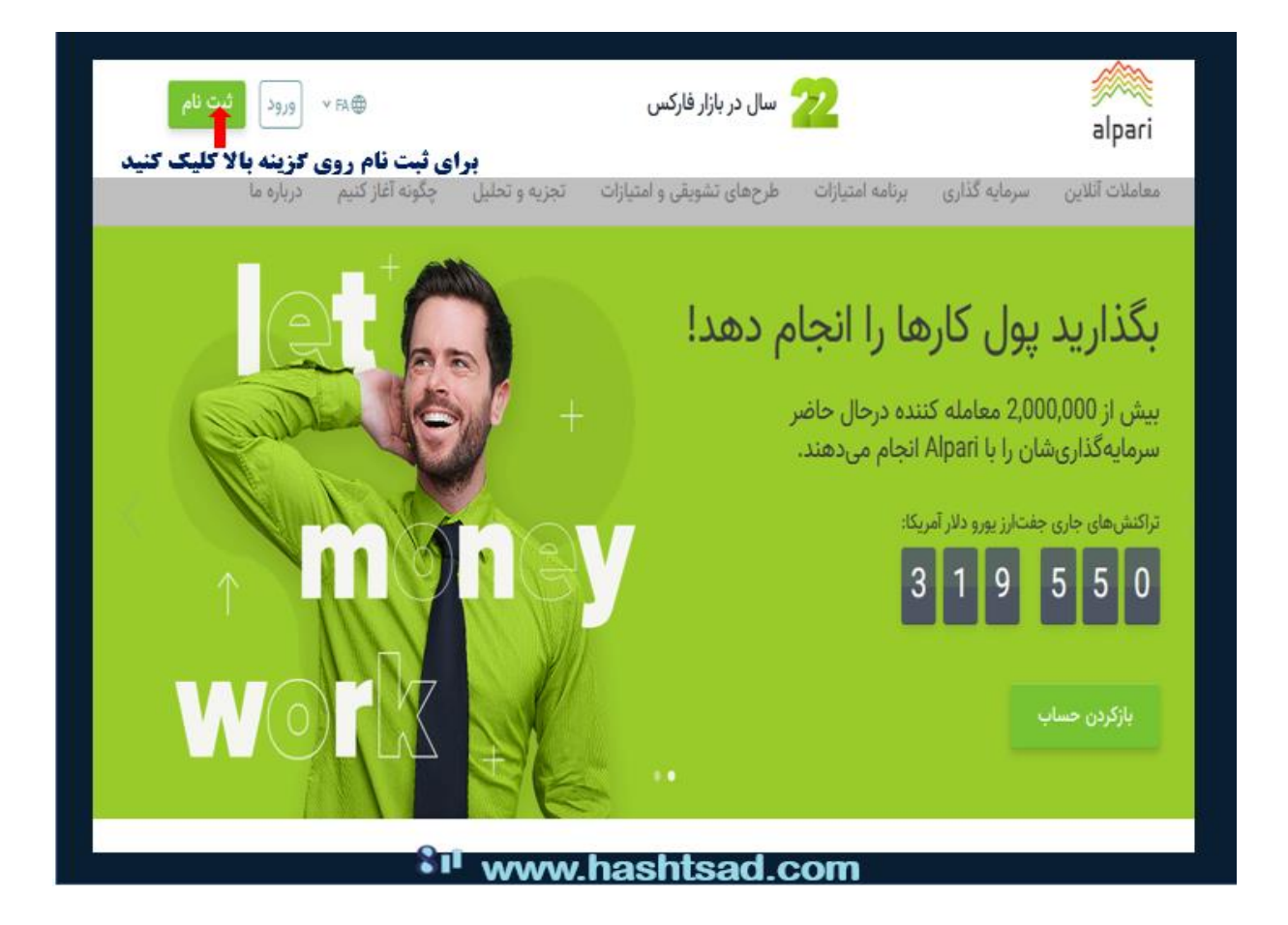

ثبت نام اولیه را طبق توضیحات عکس زیر، انجام دهید.

|                                                        | alpari                                                                              |
|--------------------------------------------------------|-------------------------------------------------------------------------------------|
|                                                        | ثبت نام                                                                             |
|                                                        | ثبت نام دسترسی به تمام سرویسهای شرکت را فراهم میسازد.                               |
|                                                        | نام: نام خانوادگی:                                                                  |
| <b>1- نام و نام خانوادکی کارت ملی خود را وارد کنید</b> | 1 <u>Asadi</u> Ali                                                                  |
| (انگلیسی وارد کنید)                                    | :E-mail                                                                             |
| ۲- ایمیل خود را وارد کنید                              | ▼ ①                                                                                 |
| ۳- موبایل خود را وارد کنید( کد ایران۹۸+ )              | شماره تلفن:<br>۲ •۰۰ ۲ ۹۸۹۱۲۱۲۰۲۰۰ +۲                                               |
| ۴-روی مربع کلیک کنید                                   | من شرایط توافقنامه مشتری نیم و سیاست حفظ اسرار می و سیاست انتقال دادهما<br>۱۳۵۵<br> |
| ۵- در اخر روی گزینه ادامه کلیک کنید                    |                                                                                     |
| Sil www.h                                              | hashtsad.com                                                                        |

و در ادامه مشخصات کشور و شهر را تایپ کنید.

|                                          | alpari                                          |
|------------------------------------------|-------------------------------------------------|
|                                          | ثبت نام                                         |
| 70%                                      | → برو به عقب                                    |
| کشور خود را انتخاب کنید                  | كشور تابعيت:                                    |
| <b>شهری که ساکن هستید رو انتخاب کنید</b> | شهر:                                            |
|                                          | تابعیت شما مشخص نشده است: ایران <u>عرض کردی</u> |
| در آخر گزینه ادامه کلیک کنید             | Iclas                                           |
| য়। www.hashts                           | ad.com                                          |

در این صفحه تایید ایمیلی و یا پیامکی را طبق نظر خودتان انتخاب کنید و مطابق تصویر پیش بروید.

| قلا كلير فخص ت                       | · · · · · · · · · · · · · · · · · · ·                                                                                                    |
|--------------------------------------|----------------------------------------------------------------------------------------------------|
| - University - 1997                  | alpari                                                                                                    |
|                                      | ثبت نام                                                                                                    |
|                                      | میں باہ علمی ج                                                                                                    |
|                                      | برای المام ثبت نام کد تاییدی را وارد کنید.                                                                                                    |
| نحوه دریافت کد را انتخاب کنید        | روش دریافت کد را انتخاب کنید                                                                                                    |
|                                      | SMS                                                                                                    |
| 🛶 کد ارسالی را وارد کنید             | د تابیدی:<br>دریافت کد<br>زمان باقیمانده تا درخواست<br>m.bah985k@gmail.com 2:20                                                                                                  |
|                                      | شماره بروکر معرف دارید؟ آن را وارد کنید. وارد کردن این شماره اترامی نیست. وزیر کردی:<br>با اتمام ثبت نام صحت اطلاعات وارد شده را تأیید می کنم و در صورت لزوم حاضرم مدارک الزم را |
|                                      | یرای تابید آنها ارسال کنم.<br>با دریافت تبلیفات از طرف شرکت در ایمیل آدرس خود موافقم.                                                                                            |
| در آخر گزینه اتمام ثبت نام کلیک کنید | العام فبت نام                                                                                                    |
|                                      | hashtead com                                                                                                    |

ایمیل های دریافتی از بروکر را در تصویر زیر میبینید.

|   | ایمیل های دریافتی از بروکر<br>۱- کد تاییدیه<br>۲- یوزر و پسورد کابین شخصی خود |    |                          |                           |                                                                                                    |
|---|-------------------------------------------------------------------------------|----|--------------------------|---------------------------|----------------------------------------------------------------------------------------------------|
|   | Inbox                                                                         | 66 | Primary                  | 🚉 Social                  | Promotions                                                                                             |
| * | Starred                                                                       |    | 🗌 🕁 Alpari Payments Dep. | ; [ ئىلىن با ما ىلارىكان  | alpariforex.online +44 8449 869559 info@alpari.im کسی از سال کزدید، رد شد نایل رد مترک: اط             |
| 0 | Snoozed                                                                       |    | 🗌 🛧 Alpari               | 8 9 ثبت نام كانين شخصى 🅈  | ائبت دام کردید. شما هم اکنون به تمام سر ویس های شرکت آنیار ی دستر سی خو اهید داشت 69559 info@alpari.im |
| > | Sent                                                                          |    | 🗌 📩 Alpari 2             | ئىلى با ماكە ئايد كە ئايد | دع ندهدِ! ک بر ای بازیابی رمز حبرر : alpariforex.online +44 8449 869559 info@alpari.im 5962            |
|   | Drafts                                                                        |    |                          |                           |                                                                                                    |
|   |                                                                               |    |                          |                           |                                                                                                    |
|   |                                                                               |    |                          |                           |                                                                                                    |
|   | tı www.hashtsad.com                                                           |    |                          |                           |                                                                                                    |

کد تایید را در متن ایمیل بروکر آلپاری مشاده می کنید. این کد را کپی و یا به خاطر بسپارید.

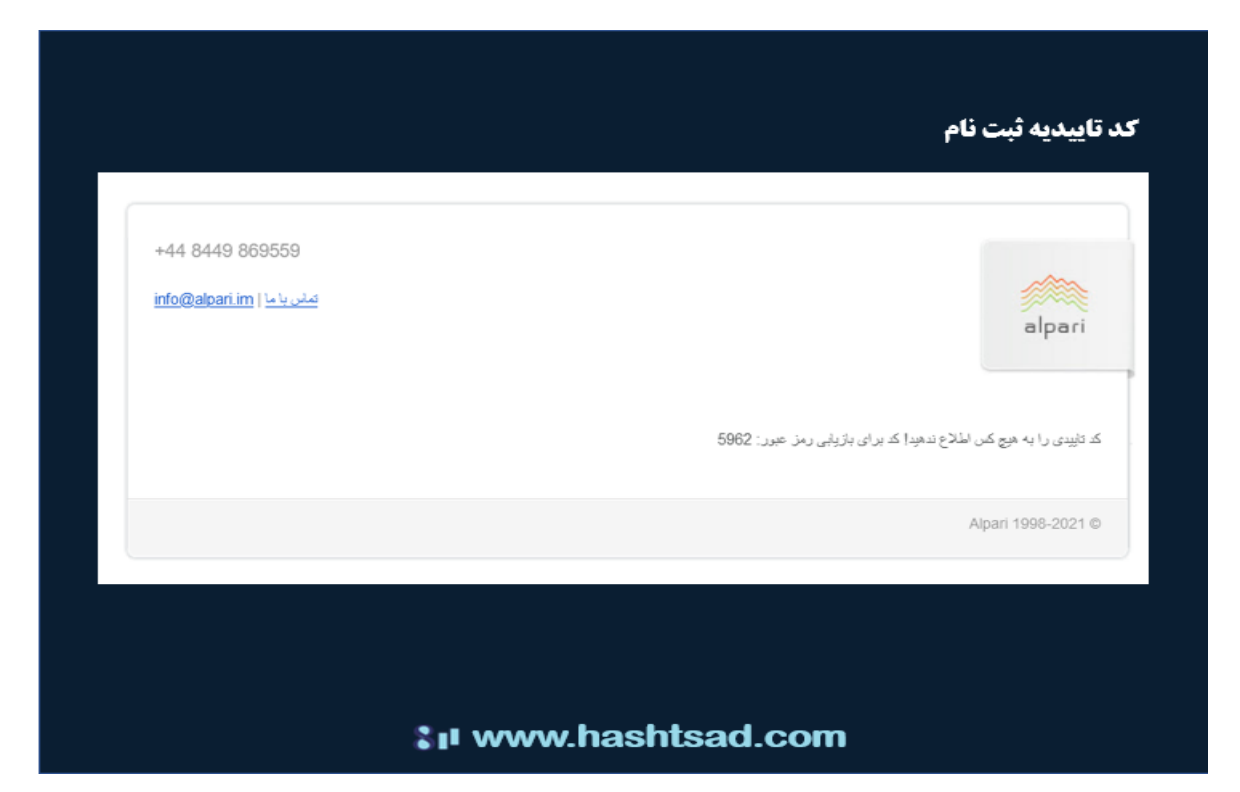

شماره اکانت کاربری یا همان یوزرنیم در این ایمیل قابل دریافت است. همچنین پسورد ورود به کابین شخصی خودتان در سایت آلپاری را هم می توانید ببیند و یادداشت کنید. روی گزینه ورود به کابین شخصی، کلیک کنید.

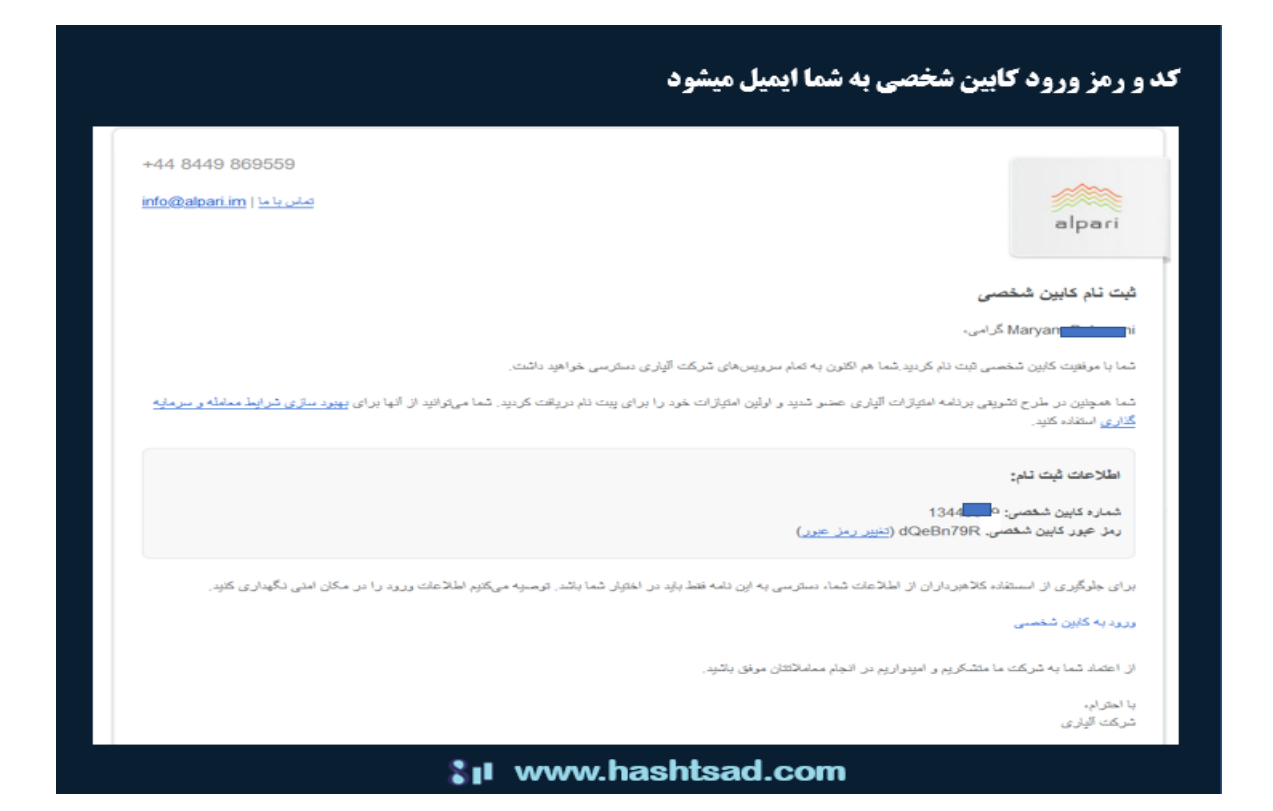

دوباره روی گزینه ورود به کابیت شخصی، کلیک کنید

|                                          | قبلا کاین شخصی ثبت نام کرده :<br>a                                                                                                    |
|------------------------------------------|----------------------------------------------------------------------------------------------------|
|                                          | ب نام                                                                                                    |
|                                          | 95%                                                                                                    |
|                                          | م ثبت نام کد تاییدی را وارد کنید.                                                                                                    |
|                                          | بانت کدرا انتخاب کنید توچه!<br>Em<br>در شرکت از قبل با اطلاعات درج شده، کابین شخصی افتتاح شده است:<br>m.bahtttfr@gmail.com, +9891791791.<br>St                                                   |
| گزینه ورود به کابین شخصی<br>را کلیک کنید | دریافت کد<br>مریافت کد<br>مالده تا در فواست<br>۱:55 - مالاه، رمز شهر<br>در الاه، رمز شهر                                                                                                    |
|                                          | وکر معرف دارید؟ آن را وارد کنید. وارد کردن این شماره الزامی نیست. اورو کروب ✓<br>بیت نام صحت اطلاعات وارد شده را نایید میکنم و در صورت لزوم خاضرم مدارک لازم را<br>۱۰۰۰ ۲۰۰۰ ۳۰۰۰ ۲۰۰۰ ۲۰۰۰ ۲۰۰۰ |
|                                          | د مها ارسان دیم.<br>دریافت تبلیقات از طرف شرکت در ایمیل آدرس خود موافقم.                                                                                                    |
|                                          | م فبت بام                                                                                                    |
|                                          | 🗤 www.hashtsad.com                                                                                                    |

برای تکمیل فرآبند ثبت نام و تایید هویت، روی گزینه ای که در تصویر مشخص شده، کلیک کنید.

| وارد کابین شخصی خود شوید                                 | 上 حساب من 🔻 🐳 تنظيمات 🔻 🏹 اطلاعيه ها و ۽ |
|----------------------------------------------------------|------------------------------------------|
| برای تکمیل تایید هویت خود<br>روی گزینه حساب من کلیک کنید | الملاعك شخصى                             |
| سپس اطلاعات شخصی را انتخاب کنید<br>                      | ارسال مدارک (13445629)<br>ارسال مدارک    |
|                                                          | توافقنامه های من با آلیاری ۲: Classic 🔞  |
|                                                          | ک: <u>ALP 50</u><br>کاریخچه تغییرات      |
|                                                          | افکتاح حساب                              |
|                                                          | فارکس، فازات و CFD                       |
|                                                          | Fix-contracts                            |
| \$11 V                                                   | ww.hashtsad.com                          |

اطلاعات خواسته شده را مطابق تصویر زیر، پر کنید. در قسمت کد معرف، دقت کنید کد 170000875 را وراد کنید. در این صورت، سایت هشتصد به عنوان معرف شما به آلپاری شناخته خواهد شد و ما می توانیم پورسانت دریافتی از بروکر که توسط معاملات شما، تولید شده را به خودتان برگردانیم .برای دریافت ریبیت حساب خودتان، از طریق راه ارتباطی، حتما به ما اطلاع دهید.

|                                      | قامه های من با الیاری 🔰 تاریخچه تغییرات                                                                  | الملاعك شضيي الراه     |
|--------------------------------------|----------------------------------------------------------------------------------------------------|------------------------|
|                                      | ram Bahmani                                                                                              | تام كامل:              |
| ۱- جنسیت خود انتخاب کنید             | الشخص العين جميت                                                                                         | جديت:                  |
| ۲- تاریخ تولد میلادی خود وارد کنید   | نشان داده نشده ( فنیون )                                                                                 | تاريخ تولد: 🎽          |
|                                      | m.bah98fx@gmail.com                                                                                      | ايميل:                 |
|                                      | *****8423 + المؤير شعاره                                                                                 | شماره تلقن همراه:      |
|                                      | EN FA                                                                                                    | زیان ایمیل های ارسالی: |
|                                      | ايران                                                                                                    | تاپمِدر                |
|                                      | <u>الم</u> جو آ                                                                                          | شرکت در نظر سنجی:      |
|                                      | به کلین شخصی متصل تیست.                                                                                  | حساب در انجنن:         |
|                                      | المسل (يدد) (2)                                                                                          |                        |
|                                      | 170000875 تغییر احتفاک مروف                                                                              | کد مغرف:               |
| 33- مدرك مورد نظر خود را انتخاب كنيد |                                                                                                    | ارسال مدارک            |
| 0                                    | مدرک را ارسال میکلید؟ 🛛 🛪 انداب کار                                                                      | كنام                   |
|                                      | التخلب فلِل برای ارسال                                                                                   |                        |
|                                      | شما مېترانېد سه فارل با مداکلر مېر 5MB ار سال کېږ.<br>هرست های هال های Gif, jpg, Wf, png, doc, docx, pdf |                        |
| al www.h                             | nashtsad.com                                                                                             |                        |

برای تایید هویت، یکی از مدارک خواسته شده که تمایل دارید ، انتخاب کنید.

|                   | ارسال مدارک                                                         |
|-------------------|---------------------------------------------------------------------|
| مدر ک             | کام مدرک را ارسال میکنید؟ 🛦 التاب کتر                               |
|                   | گەرتلە باكارت ىلى                                                   |
|                   | ۇرم ئىت تار مىئترى                                                  |
|                   | مدارىك ب <i>ل</i> تكى                                               |
| 441               | تليم انقل الكررنيك                                                  |
| نوع تله لازم لبت  | شما هېچنين مېتولنيد اسکن يا عکس مدارک خود را با نکې د گارت اعتباری  |
| مَرَنْتَ أَلِزَى) | شەلرەكلىن ئىغمىس خود (13445629) را نىكى كىنى مىلرك دىيگر (يتا يە بر |

مطابق تصویر زیر، انتخاب و گزینه بعدی را کلیک کنید.

|                                                          | الثبات هويت 🥆                                                                          | ż            |
|----------------------------------------------------------|----------------------------------------------------------------------------------------|--------------|
| کشد. شده را انتخاب کند.                                  |                                                                                        | n<br>Ire Ire |
| مسور حود را اللكاب عينا                                  | •                                                                                      |              |
|                                                          | نوع شناسه خود را انتخاب کنید                                                           |              |
| نوع شناسه خود را انتخاب کنید<br>مناسه خود را انتخاب کنید | <ul> <li>گەرنامە</li> <li>كارت شائسايى</li> <li>يكى از گزينە مارا انتخابكىن</li> </ul> | ÷            |
|                                                          |                                                                                        |              |
|                                                          | بعدى                                                                                   | x.           |
|                                                          |                                                                                        |              |
|                                                          | ta anna an ta                                                                          |              |
|                                                          | ;at,ª sumsub                                                                           |              |
|                                                          |                                                                                        |              |
|                                                          |                                                                                        |              |
| ان www.hashtsad.com                                      |                                                                                        |              |

به سادگی، مدرک مورد نظرتان را آپلود کنید.

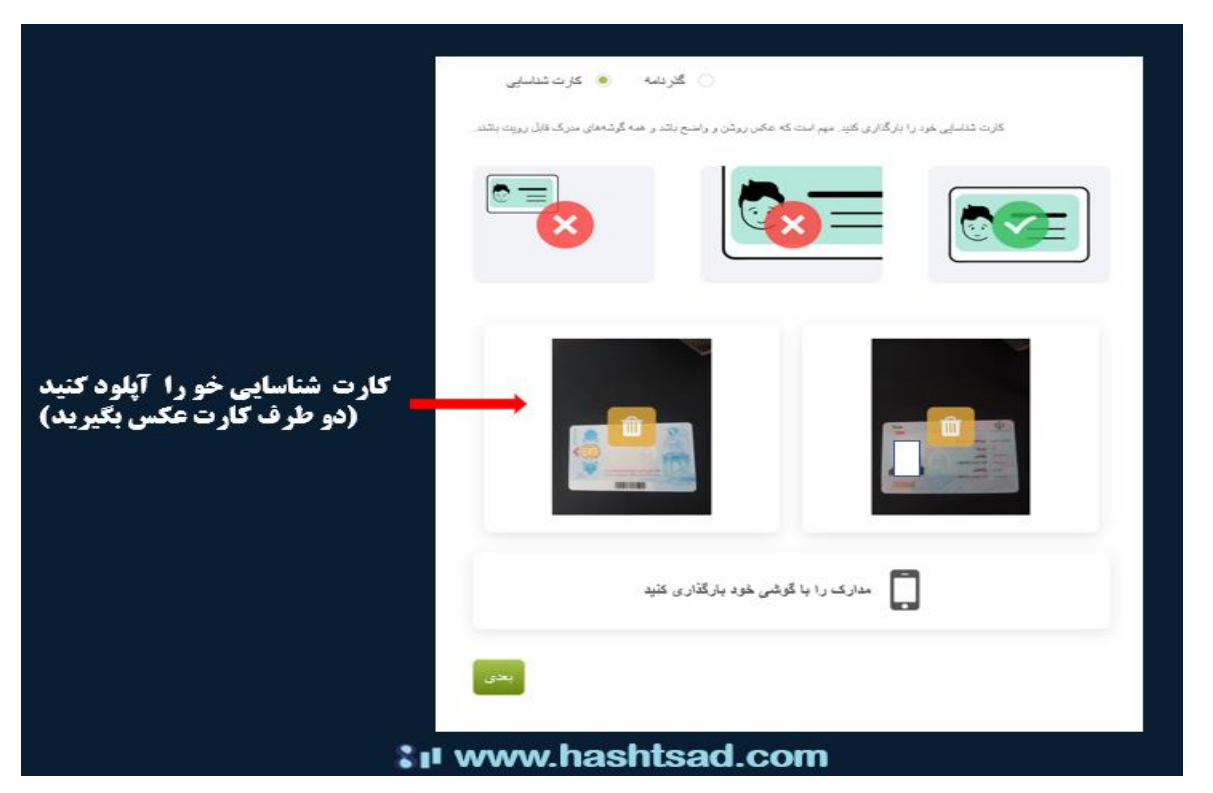

برای کسب اطلاعات کامل راجع به بروکر آلپاری، روی لینک زیر کلیک نمایید<u>.</u>

/https://hashtsad.com/alpari